# HP Deskjet 3000 J310 series

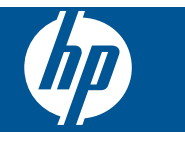

# Innhold

| 1    | Slik gjør du det                                      | 3   |
|------|-------------------------------------------------------|-----|
| 2    | Bli kjent med HP-skriver<br>Skriverdeler              | 5   |
|      | Funksjoner på kontrollpanelet                         | 6   |
|      | Statuslamper<br>Trådløslampe                          | 1   |
| 2    | Class of                                              |     |
| 3    | Skrive ut dokumenter                                  | 9   |
|      | Skrive ut fotografier                                 | .10 |
|      | Skrive ut på konvolutter                              | .11 |
|      | Hurtigskjemaer                                        | .12 |
|      |                                                       | .12 |
| 5    | Arbeide med blekkpatroner                             | ~ ~ |
|      | Kontrollere de beregnede blekknivåene                 | .23 |
|      | Bytte ut patronene                                    | .23 |
|      | Bruke enkeltpatronmodus                               | .26 |
|      | Informasjon om blekkpatrongaranti                     | .27 |
| 6    | Tilkobling                                            |     |
|      | Legge til HP-skriver i et nettverk                    | .29 |
|      | Tips for konfigurering og bruk av en nettverksskriver | .31 |
| 7    | Løse et problem                                       |     |
|      | Forbedre utskriftskvaliteten                          | .33 |
|      | Fjerne fastkjørt papir                                | .34 |
|      | Kan ikke skrive ut                                    | .30 |
|      | HPs kundestøtte                                       | .41 |
| 8    | Teknisk informasion                                   |     |
| -    | Merknad                                               | .43 |
|      | Produktspesifikasjoner                                | .43 |
|      | Program for miljømessig produktforvaltning            | .45 |
| C.f. | Informasjon om forskrifter                            | .48 |
| 31   | ĸĸoruregisier                                         | .၁၁ |

# 1 Slik gjør du det

Lær hvordan du bruker HP-skriver

- "Skriverdeler" på side 5
- "Legge i medier" på side 17
- "Bytte ut patronene" på side 24
- "Fjerne fastkjørt papir" på side 34
- "WPS (WiFi Protected Setup)" på side 29

Kapittel 1

# 2 Bli kjent med HP-skriver

- <u>Skriverdeler</u>
- Funksjoner på kontrollpanelet
- <u>Statuslamper</u>
- <u>Trådløslampe</u>

# Skriverdeler

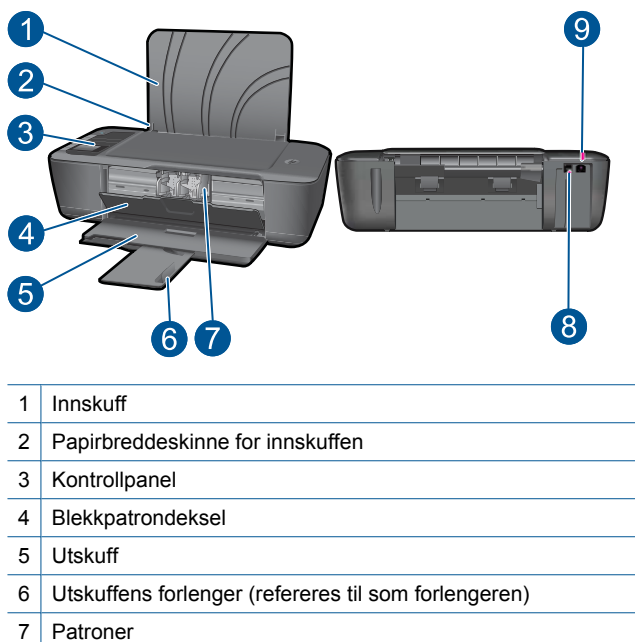

- 8 USB-port
- 9 Strømtilkobling: Bruk bare strømadapteren som er levert av HP

# Funksjoner på kontrollpanelet

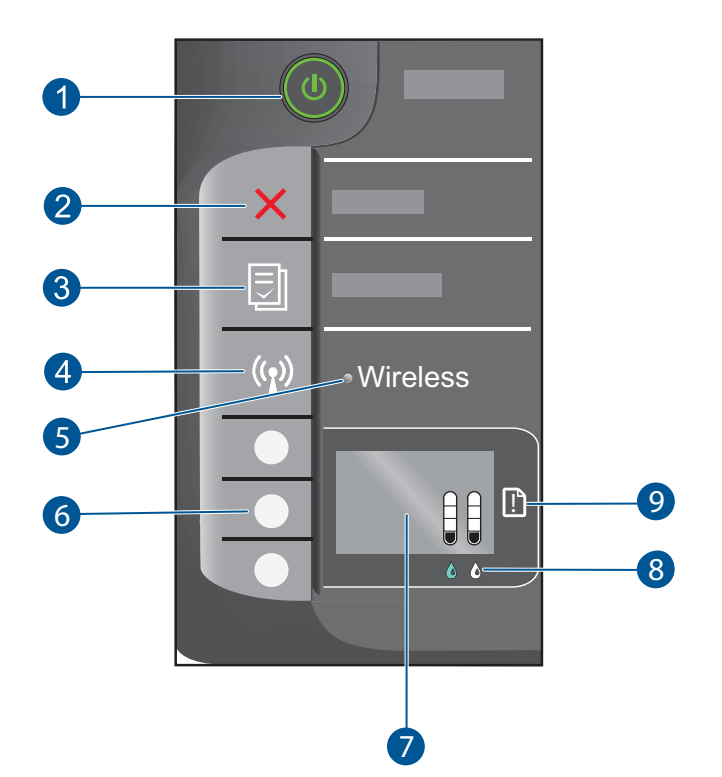

- 1 **På**-knapp og lampe: Slår produktet på eller av. Når produktet er av, bruker det fortsatt litt strøm. Slå av produktet og trekk deretter ut strømledningen for å gjøre det helt strømløst.
- 2 **Avbryt:** Stopper den aktuelle operasjonen. Bringer deg tilbake til forrige skjermbilde på skriveren.
- 3 **Hurtigskjemaer**: Viser Hurtigskjemaer-menyen på skriverskjermen. Bruk Valg-knappene til å velge skjemaet du vil skrive ut.
- 4 **Trådløsknapp**: Viser trådløsmenyen på skriverskjermen.
- 5 Trådløslampe: Angir om det er en trådløs tilkobling.
- 6 Valg-knapper: Bruk knappene til å velge menyelementer på skriverskjermen.
- 7 **Skriverskjerm**: Viser beregnede blekknivåer for blekkpatronene. Trykk på Hurtigskjemaerknappen eller trådløsknappen for å se menyer for disse alternativene på skriverskjermen.
- 8 Blekkpatronlampe: Angir lite blekk eller problem med blekkpatron.
- 9 **Varsellampe**: Angir at det er papirstopp, at skriveren er tom for papir eller en annen hendelse som krever din oppmerksomhet.

# Statuslamper

Når produktet er slått på, er på/av-knappen tent. Når produktet behandler en jobb, blinker på/av-lampen. Flere blinkende lamper angir feil som du kan løse. Se nedenfor for å lære om blinkende lamper og hva du skal gjøre.

| Virkemåte                                                                             | Løsning                                                                                                    |
|---------------------------------------------------------------------------------------|----------------------------------------------------------------------------------------------------|
| På-lampen blinker raskt + Varsellampen blinker raskt                                  | Utskuffen er lukket, det er tomt for<br>papir eller papir har kjørt seg fast.<br>" <u>Klargjøre skuffene</u> " på side 40,<br>" <u>Legge i medier</u> " på side 17 riktig<br>eller " <u>Fjerne fastkjørt papir</u> "<br>på side 34. Velg deretter OK på<br>skriverskjermen for å fortsette.                                                         |
| På-lampen blinker raskt + begge patronlampene blinker<br>raskt + varsellampen er tent | Blekkpatrondekselet er åpent.<br>Lukk blekkpatrondekslet. Se<br>" <u>Klargjøre skuffene</u> " på side 40 hvis<br>du vil ha mer informasjon.                                                                                                    |
| Begge patronlampene blinker raskt + varsellampen er<br>tent                           | Patronvognen sitter fast.<br>Åpne patrondekselet og beveg<br>vognen mot høyre for å fjerne<br>hindringen. Velg deretter OK på<br>skriverskjermen for å fortsette. Se<br>"Løsne patronvognen" på side 39<br>hvis du vil ha mer informasjon.                                                                                                    |
| En eller begge patronlampene er tent                                                  | Det er lite blekk i den aktuelle<br>blekkpatronen.<br>Bytt ut patronen når utskriftskvaliteten<br>ikke lenger er akseptabel.                                                                                                    |
| En eller begge patronlampene blinker                                                  | Det er tape på patronene, de er ikke<br>installert, er inkompatible eller defekte.<br>Fjern den rosa plasttapen på<br>patronene, hvis den fremdeles er der.<br>Sett inn patroner hvis de mangler, eller<br>sett inn kompatible patroner. Se<br>" <u>Identifisere en defekt patron</u> "<br>på side 39 for å finne ut om bare én<br>patron er defekt |
| Alle lamper blinker raskt                                                             | <ul> <li>Skriveren er i en feiltilstand.</li> <li>Nullstill produktet for å avslutte feiltilstanden.</li> <li>1. Slå av produktet.</li> <li>2. Trekk ut strømledningen.</li> </ul>                                                                                                    |

# (forts.)

| Virkemåte | Løsning                                                                                                    |
|-----------|----------------------------------------------------------------------------------------------------|
|           | <ol> <li>Vent et minutt, og koble deretter til<br/>strømledningen igjen.</li> <li>Slå på produktet.</li> <li>Hvis problemet vedvarer, kontakter du<br/>"<u>HPs kundestøtte</u>" på side 41.</li> </ol> |

# Trådløslampe

| Lampens virkemåte | Løsning                                                                                                    |
|-------------------|----------------------------------------------------------------------------------------------------|
| Off (Av)          | Trådløse signaler er av. Trykk på<br>trådløsknappen for å aktivere trådløs<br>utskrift og åpne trådløsmenyen på<br>skriverskjermen.                                                                                                    |
| Blinker           | Angir at skriveren søker etter en<br>trådløs tilkobling. Vent til tilkoblingen<br>er etablert. Hvis tilkoblingen ikke kan<br>etableres, må du kontrollere at<br>skriveren er innenfor<br>dekningsområdet til det trådløse<br>signalet. |
| Blinker raskt     | Det har oppstått en feil. Se<br>meldingene på skriverskjermen.                                                                                                    |
| På                | Trådløs tilkobling er etablert, og du<br>kan skrive ut.                                                                                                    |

# 3 Skriv ut

Velg en utskriftsjobb for å fortsette.

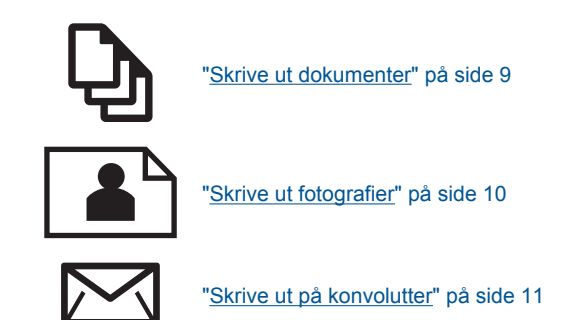

# Skrive ut dokumenter

# Slik skriver du ut fra et program

- 1. Kontroller at utskuffen er åpen.
- 2. Kontroller at det er lagt papir i innskuffen.

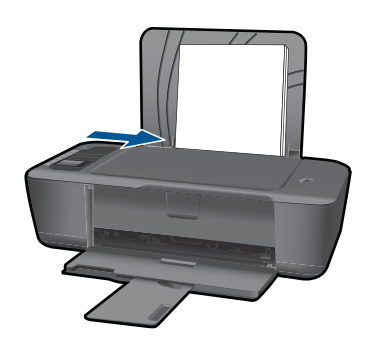

Se "Legge i medier" på side 17 hvis du vil ha mer informasjon.

- 3. Klikk på Skriv ut-knappen i programmet du bruker.
- 4. Kontroller at produktet ditt er den valgte skriveren.
- Klikk på knappen som åpner Egenskaper-dialogboksen.
   Denne knappen kan hete Egenskaper, Alternativer, Skriveroppsett, Skriver eller Innstillinger, avhengig av programmet.
- 6. Velg riktige alternativer.
  - I kategorien Oppsett velger du Stående eller Liggende papirretning.
  - I kategorien Papir/kvalitet velger du riktig papirstørrelse og papirtype fra nedtrekkslistene Papirstørrelse og Medier.
  - Klikk på Avansert for å velge riktig utskriftskvalitet fra Skriverfunksjoner-listen.

9

- 7. Klikk på OK for å lukke dialogboksen Egenskaper.
- 8. Klikk på Skriv ut eller OK for å starte utskriften.
- Merk Du kan skrive ut dokumentet på begge sider av papiret i stedet for bare én side. Klikk på Avansert-knappen i kategorien Papir/kvalitet eller Oppsett. Fra menyen Sider å skrive ut velger du Skriv ut bare oddetallssider. Klikk på OK for å skrive ut. Når oddetallssidene av dokumentet er skrevet ut, tar du ut dokumentet fra utskuffen. Legg papiret tilbake i innskuffen med den blanke siden vendt opp. Gå tilbake til menyen Sider å skrive ut, og velg Skriv ut bare partallssider. Klikk på OK for å skrive ut.

# Skrive ut fotografier

#### Skrive ut et fotografi på fotopapir

- 1. Kontroller at utskuffen er åpen.
- 2. Fjern alt papir fra innskuffen, og legg i fotopapiret med utskriftssiden opp.
  - Merk Hvis fotopapiret har perforert avrivningskant, legger du fotopapiret avrivningskanten er øverst.

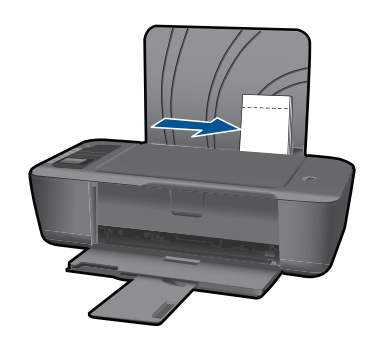

Se "Legge i medier" på side 17 hvis du vil ha mer informasjon.

- 3. Åpne Fil-menyen i programmet, og velg Skriv ut.
- 4. Kontroller at produktet ditt er den valgte skriveren.
- Klikk på knappen som åpner Egenskaper-dialogboksen.
   Denne knappen kan hete Egenskaper, Alternativer, Skriveroppsett, Skriver eller Innstillinger, avhengig av programmet.
- 6. Velg riktige alternativer.
  - I kategorien Oppsett velger du Stående eller Liggende papirretning.
  - I kategorien Papir/kvalitet velger du riktig papirstørrelse og papirtype fra nedtrekkslistene Papirstørrelse og Medier.
  - Klikk på Avansert for å velge riktig utskriftskvalitet fra Skriverfunksjoner-listen.

- Merk For maksimal oppløsning går du til kategorien Papir/kvalitet og velger Fotopapir, best kvalitet fra Medier-listen. Kontroller at du skriver ut i farger. Gå deretter til kategorien Avansert og velg Ja fra listen Skriv ut med maksimal oppløsning. Du finner mer informasjon i "Skrive ut med Maksimal oppløsning" på side 13.
- 7. Klikk på OK for å gå tilbake til dialogboksen Egenskaper.
- 8. Klikk på OK og deretter på Skriv ut eller OK i dialogboksen Skriv ut.
- Merk Ikke la ubrukt fotopapir bli liggende i innskuffen. Papiret kan krølle seg, noe som kan redusere kvaliteten på utskriften. Fotopapiret må være flatt før utskrift.
- Merk Utskrevne fotografier vil ha en kant rundt alle fire sidene av bildet.

# Skrive ut på konvolutter

Du kan legge én eller flere konvolutter i innskuffen i HP-skriver. Ikke bruk glansede eller pregede konvolutter eller konvolutter som har klips eller vinduer.

Merk Hvis du vil ha mer informasjon om hvordan du formaterer tekst som skal skrives ut på konvolutter, se hjelpefilene til tekstbehandlingsprogrammet. For best mulig resultat bør du bruke etiketter for returadressen på konvolutter.

## Slik skriver du ut på konvolutter

- 1. Kontroller at utskuffen er åpen.
- 2. Skyv papirskinnen helt ut til venstre.
- Legg konvoluttene i høyre side av skuffen. Utskriftssiden skal vende opp. Klaffen skal være på venstre side.
- 4. Skyv konvoluttene inn i skriveren til de stopper.
- 5. Skyv papirskinnen tett inntil kanten på konvoluttene.

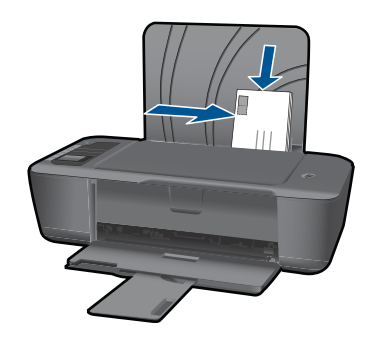

Se "Legge i medier" på side 17 hvis du vil ha mer informasjon.

 Klikk på knappen som åpner Egenskaper-dialogboksen.
 Denne knappen kan hete Egenskaper, Alternativer, Skriveroppsett, Skriver eller Innstillinger, avhengig av programmet.

- 7. Velg riktige alternativer.
  - I kategorien Papir/kvalitet velger du en Vanlig papir-type.
  - Klikk på **Avansert**-knappen og velg riktig konvoluttstørrelse fra nedtrekksmenyen **Papirstørrelse**.
- 8. Klikk på OK og deretter på Skriv ut eller OK i dialogboksen Skriv ut.

# Hurtigskjemaer

Bruk Hurtigskjemaer til å skrive ut kontorskjemaer, forskjellige papirtyper og spill.

- Trykk på Hurtigskjemaer-knappen på skriveren.
- På skriverskjermen vil du se menyalternativene for Hurtigskjemaer.
- Trykk på Valg for å velge et alternativ.
  - ☆ Tips Øk antall kopier ved å holde nede eller trykke flere ganger på Valgknappen.

# Tips for vellykket utskrift

For vellykket utskrift må HP-patronene fungere riktig og ha tilstrekkelig blekk, papiret må være lagt i riktig og produktet må ha riktige innstillinger.

## Blekkpatrontips

- Bruk ekte HP-blekkpatroner.
- Sett inn både den svarte og den trefargers patronen riktig Du finner mer informasjon i "<u>Bytte ut patronene</u>" på side 24.
- Kontroller de beregnede blekknivåene i patronene for å forsikre deg om at det er nok blekk.

Du finner mer informasjon i "Kontrollere de beregnede blekknivåene" på side 23.

• Du finner mer informasjon i "Forbedre utskriftskvaliteten" på side 33.

## Tips om å legge i papir

- Legg i en bunke med papir (ikke bare ett ark) Alt papiret i bunken må ha samme størrelse og være av samme type for å unngå papirstopp
- Legg i papiret med utskriftssiden opp
- · Kontroller at papiret i innskuffen ligger flatt, og at kantene ikke er bøyd eller revet.
- Juster papirbreddeskinnen i innskuffen slik at den ligger tett inntil hele papirbunken. Kontroller at papirbreddeskinnen ikke bøyer papiret i innskuffen.
- Du finner mer informasjon i "Legge i medier" på side 17.

#### Tips for skriverinnstillinger

- I kategorien **Papir/kvalitet** i skriverdriveren velger du riktig papirtype og kvalitet fra **Medier**-listen.
- Klikk på Avansert-knappen og velg riktig Papirstørrelse fra Papir/utskrift-menyen.
- Klikk på HP-skriver-ikonet på skrivebordet for å åpne Skriverprogramvare. I Skriverprogramvare klikker du på Skriverhandlinger og deretter Angi innstillinger for å åpne skriverdriveren.
  - Merk Du kan også åpne Skriverprogramvare ved å klikke på Start > Programmer > HP > HP Deskjet 3000 J310 series > HP Deskjet 3000 J310 series

## Merknader

- Originale HP-blekkpatroner er utviklet og testet med HPs skrivere og papir slik at du alltid får gode resultater.
  - Merk HP kan ikke garantere kvaliteten og påliteligheten til rekvisita som ikke er fra HP. Produktservice eller -reparasjoner som blir nødvendig fordi det er brukt rekvisita fra andre enn HP, dekkes ikke av garantien.

Hvis du mener at du har kjøpt ekte HP-blekkpatroner, går du til:

www.hp.com/go/anticounterfeit

- · Advarsler og indikatorer om blekknivå viser bare anslag for planleggingsformål.
  - Merk Når du ser et varsel om lite blekk, bør du ha en ny patron tilgjengelig for å unngå mulige utskriftsforsinkelser. Du trenger ikke å bytte ut blekkpatroner før utskriftskvaliteten blir uakseptabel.
- Du kan skrive ut dokumentet på begge sider av papiret i stedet for bare én side.
  - Merk Klikk på Avansert-knappen i kategorien Papir/kvalitet eller Oppsett. Fra menyen Sider å skrive ut velger du Skriv ut bare oddetallssider. Klikk på OK for å skrive ut. Når oddetallssidene av dokumentet er skrevet ut, tar du ut dokumentet fra utskuffen. Legg papiret tilbake i innskuffen med den blanke siden vendt opp. Gå tilbake til menyen Sider å skrive ut, og velg Skriv ut bare partallssider. Klikk på OK for å skrive ut.
- Skrive ut med bare svart blekk
  - Merk Hvis du vil skrive ut et svart-hvitt-dokument med bare svart blekk, klikker du på Avansert-knappen. Fra nedtrekksmenyen Skriv ut i gråtoner velger du Bare svart blekk. Klikk deretter på OK. Hvis du ser Svart-hvitt som et alternativ i kategorien Papir/kvalitet eller Oppsett, velger du det.

Klikk her for å koble til Internett for mer informasjon.

# Skrive ut med Maksimal oppløsning

Bruk maksimal oppløsning for å skrive ut skarpe bilder i høy kvalitet på fotopapir.

Se de tekniske spesifikasjonene for å finne utskriftsoppløsningen ved maksimal oppløsning.

Utskrift med maksimal oppløsning tar lengre tid enn utskrift med andre innstillinger, og krever mye diskplass.

#### Skrive ut med maksimal oppløsning

- 1. Pass på at du har lagt fotopapir i innskuffen.
- 2. Åpne Fil-menyen i programmet, og velg Skriv ut.
- 3. Kontroller at produktet ditt er den valgte skriveren.
- Klikk på knappen som åpner Egenskaper-dialogboksen.
   Denne knappen kan hete Egenskaper, Alternativer, Skriveroppsett, Skriver eller Innstillinger, avhengig av programmet.
- 5. Klikk på kategorien Papir/kvalitet.
- 6. I Medier-listen klikker du på Fotopapir, best kvalitet.
  - Merk Fotopapir, best kvalitet må velges fra Medier-listen i kategorien Papir/ kvalitet for å aktivere utskrift med maksimal oppløsning.
- 7. Klikk på Avansert-knappen.
- 8. I området Skriverfunksjoner velger du Ja fra nedtrekkslisten Skriv ut med maksimal oppløsning.
- 9. Velg Papirstørrelse fra nedtrekksmenyen Papir/utskrift.
- 10. Klikk på **OK** for å lukke de avanserte alternativene.
- 11. Bekreft Papirretning i kategorien Oppsett, og klikk på OK for å skrive ut.

# 4 Grunnleggende om papir

Du kan legge mange forskjellige papirtyper og -størrelser i HP-skriver, blant annet Lettereller A4-papir, fotopapir, transparenter og konvolutter.

Denne delen inneholder følgende emner:

"Legge i medier" på side 17

# Anbefalt papir for utskrift

Hvis du ønsker en best mulig utskriftskvalitet, anbefaler vi at du bruker HP-papir som er spesielt utformet for den typen prosjekt du skriver ut.

Det er ikke sikkert at alle disse papirtypene er tilgjengelige, avhengig av landet/regionen du befinner deg i.

## ColorLok

HP anbefaler vanlig papir med ColorLok-logo for utskrift og kopiering av dagligdagse dokumenter. Alt papir med ColorLok-logoen er uavhengig testet for å tilfredsstille de høye standardene for pålitelighet og utskriftskvalitet, for å produsere dokumenter med skarpe, livfulle farger og kraftigere svart, og for å tørke raskere enn ordinært papir. Se etter papir med ColorLok-logoen i en rekke tykkelser og størrelser fra store papirprodusenter.

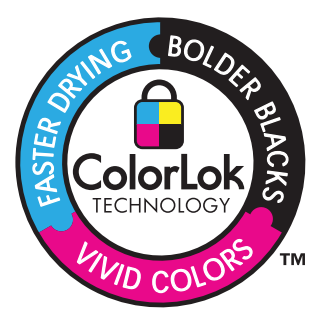

## HP Advanced-fotopapir

Dette tykke fotopapiret tørker raskt for enkel håndtering uten smitte. Det er bestandig mot vann, flekker, fingeravtrykk og fuktighet. Bildene dine ser ut og føles som butikkfremstilte fotografier. Det er tilgjengelig i mange størrelser, inkludert A4, 8,5 x 11 tommer, 10 x 15 cm (med eller uten avrivningskant) og 13 x 18 cm, og i to finisher - glanset eller mykt glanset (matt sateng). Det er syrefritt for mer holdbare dokumenter.

## **HP Everyday Photo Paper**

Skriv ut fargerike bilder til en rimelig pris på et papir som er laget for uformell fotoutskrift. Dette rimelige fotopapiret tørker raskt for å gi enklere håndtering. Papiret gir skarpe og klare bilder med en hvilken som helst blekkskriver. Det er tilgjengelig med halvglanset finish i mange størrelser, inkludert A4, 8,5 x 11 tommer og 10 x 15 cm (med eller uten avrivningskant). Det er syrefritt for å gi mer holdbare fotografier.

## HP Brochure Paper eller HP Superior Inkjet Paper

Dette papiret er glanset eller matt på begge sider slik at det kan brukes på begge sidene. Det er det perfekte valget for fotorealistiske reproduksjoner og forretningsgrafikk til rapportomslag, spesielle presentasjoner, brosjyrer, utsendelser og kalendere.

## HP Premium Presentation Paper eller HP Professional Paper

Dette er tykt, tosidig matt papir som er perfekt til presentasjoner, tilbud, rapporter og nyhetsbrev. Det er tykt papir med imponerende egenskaper.

## HP Bright White Inkjet-papir

HP Bright White Inkjet-papir gir farger med høy kontrast og skarp tekst. Det er ugjennomsiktig nok til at tosidige fargeutskrifter ikke skinner gjennom, noe som gjør det ideelt til nyhetsbrev, rapporter og flygeblader. Det har ColorLok-teknologi for mindre smitte, kraftigere svart og livfulle farger.

## HP utskriftspapir

HP utskriftspapir er et flerfunksjonspapir av høy kvalitet. Det lager dokumenter som ser ut og føles som om de har mer substans enn dokumenter som er skrevet ut på standard flerfunksjons- eller kopipapir. Det har ColorLok-teknologi for mindre smitte, kraftigere svart og livfulle farger. Det er syrefritt for mer holdbare dokumenter.

## **HP Office Paper**

HP Office Paper er et flerfunksjonspapir av høy kvalitet. Det passer til kopier, utkast, notater og andre dagligdagse dokumenter. Det har ColorLok-teknologi for mindre smitte, kraftigere svart og livfulle farger. Det er syrefritt for mer holdbare dokumenter.

#### HP påstrykningspapir

HP påstrykningspapir (for fargede tekstiler eller for lyse og hvite tekstiler) er den ideelle løsningen når du vil lage egne t-skjortemotiver fra digitale fotografier.

#### HP Premium Inkjet transparentfilmer

HP Premium Inkjet transparentfilm gjør fargepresentasjoner livfulle slik at de gjør større inntrykk. Denne filmen er enkel å bruke og håndtere, og den tørker hurtig uten flekker.

#### HP økonomifotopakker

HP økonomifotopakker inneholder originale HP-patroner og HP Advanced-fotopapir slik at du sparer tid og kan være sikker på at du skriver ut rimelige fotografier i profesjonell kvalitet med HP-skriver. Originalt HP-blekk og HP Advanced-fotopapir er laget for å virke sammen slik at fotografiene blir holdbare og livfulle, utskrift etter utskrift. Flott for utskrift av alle feriebildene eller flere eksemplarer som kan deles.

Merk Noen deler av nettstedet er i dag bare tilgjengelig på engelsk.

Hvis du skal bestille papir og annen rekvisita fra HP, går du til <u>www.hp.com/buy/</u> <u>supplies</u>. Hvis du blir bedt om det, velger du land/region, følger instruksjonene på skjermen for å velge produkt, og deretter klikker du på en av handlekoblingene på siden.

# Legge i medier

▲ Velg en papirstørrelse for å fortsette.

# Slik legger du i papir i full størrelse

- a. Løft innskuffen
  - Løft innskuffen.

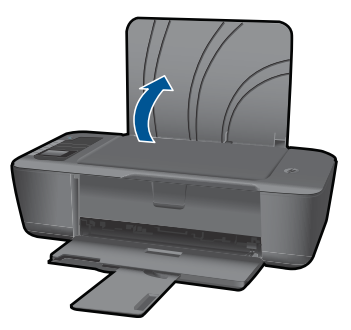

 b. Senk utskuffen Senk utskuffen og trekk ut forlengeren.

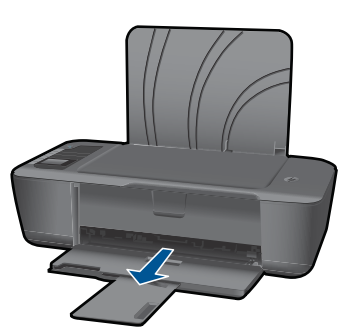

c. Skyv papirbreddeskinnen mot venstre Skyv papirbreddeskinnen mot venstre.

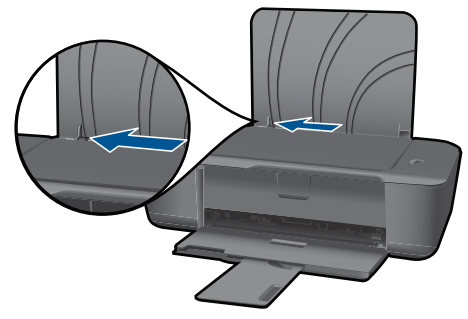

d. Legg i papir.

Legg bunken med papir i innskuffen med kortsiden frem og utskriftssiden opp.

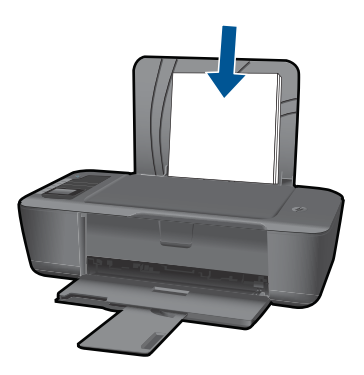

Skyv papirbunken ned til den stopper.

Skyv papirbreddeskinnen mot høyre til den stopper mot kanten av papiret.

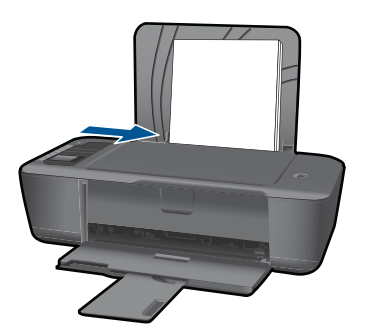

# Legge i papir med liten størrelse

a. Løft innskuffen Løft innskuffen.

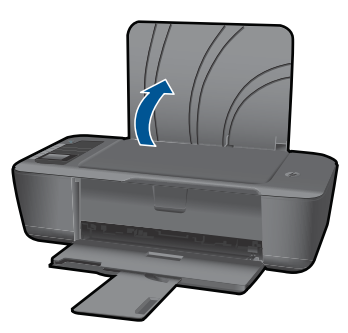

b. Senk utskuffen
 Senk utskuffen og trekk ut forlengeren.

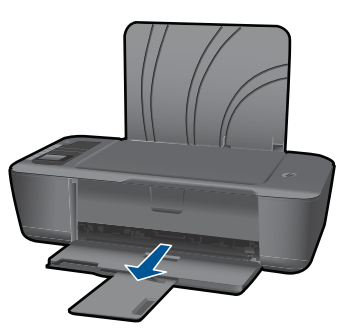

c. Skyv papirbreddeskinnen mot venstre. Skyv papirbreddeskinnen mot venstre.

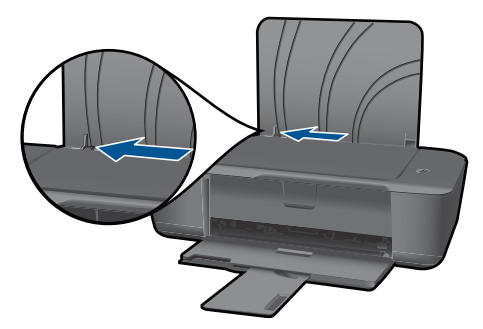

d. Legg i papir.

Legg inn bunken med fotopapir med den korte siden ned og utskriftssiden opp.

Skyv papirbunken inn til den stopper.

Merk Hvis fotopapiret har perforert avrivningskant, legger du fotopapiret avrivningskanten er øverst.

Skyv papirbreddeskinnen mot høyre til den stopper mot kanten av papiret.

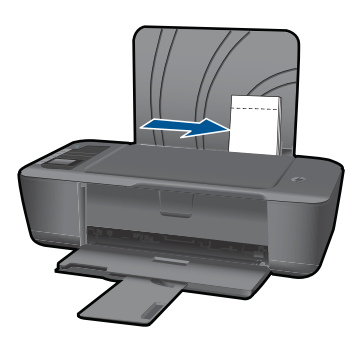

## Legge i konvolutter

a. Løft innskuffen
 Løft innskuffen.

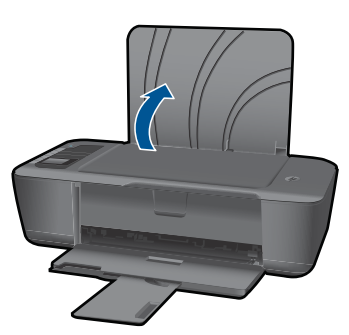

b. Senk utskuffen

Senk utskuffen og trekk ut forlengeren.

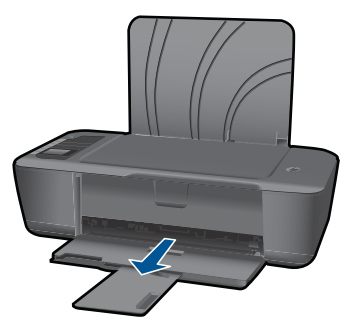

c. Skyv papirbreddeskinnen mot venstre. Skyv papirbreddeskinnen mot venstre.

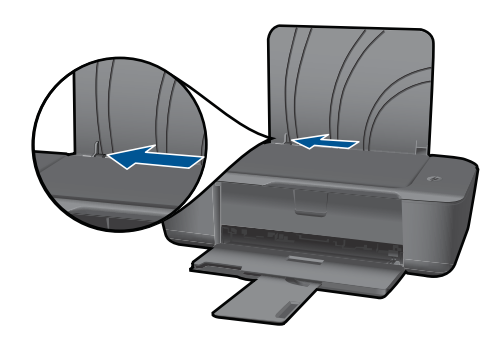

Fjern alt papir fra hovedinnskuffen.

d. Legg i konvolutter.

Legg inn en eller flere konvolutter helt til høyre i innskuffen. Utskriftssiden skal vende opp. Klaffen skal være på venstre side og vende ned.

Skyv konvoluttbunken ned til den stopper.

Skyv papirbreddeskinnen til høyre mot bunken med konvolutter til den stopper.

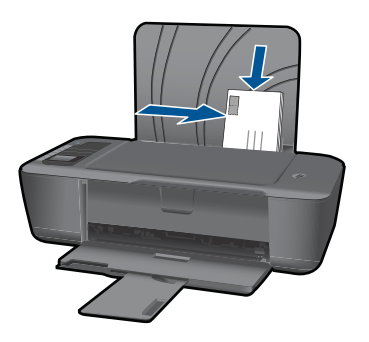

# 5 Arbeide med blekkpatroner

- Kontrollere de beregnede blekknivåene
- Bestille blekkpatroner
- Bytte ut patronene
- Bruke enkeltpatronmodus
- Informasjon om blekkpatrongaranti

# Kontrollere de beregnede blekknivåene

Du kan enkelt kontrollere blekknivået for å finne ut om du snart må skifte ut en blekkpatron. Blekkforsyningsnivået viser omtrent hvor mye blekk som er igjen i blekkpatronene.

#### Slik kontrollerer du blekknivåene fra Skriverprogramvare

- 1. Klikk på HP-skriver-ikonet på skrivebordet for å åpne Skriverprogramvare.
  - Merk Du kan også åpne Skriverprogramvare ved å klikke på Start > Programmer > HP > HP Deskjet 3000 J310 series > HP Deskjet 3000 J310 series
- 2. I Skriverprogramvare klikker du på Beregnede blekknivåer.
- Merk Hvis du har satt inn en etterfylt eller reprodusert blekkpatron, eller hvis en patron har vært brukt i en annen skriver, kan blekknivåindikatoren være unøyaktig eller utilgjengelig.

**Merk** Advarsler og indikatorer om blekknivå viser bare anslag for planleggingsformål. Når du ser et varsel om lite blekk, bør du ha en ny patron tilgjengelig for å unngå mulige utskriftsforsinkelser. Du trenger ikke å bytte patronene før utskriftskvaliteten blir uakseptabel.

**Merk** Blekk fra patronene brukes på en rekke forskjellige måter i utskriftsprosessen, inkludert i initialiseringsprosessen, som klargjør produktet og patronene for utskrift, og under service av skrivehodet, som holder dysene rene slik at blekket flyter jevnt. Noe overskuddsblekk vil også være igjen i patronen etter at den er brukt. Du finner mer informasjon på <u>www.hp.com/go/inkusage</u>.

# **Bestille blekkpatroner**

Før du bestiller patroner, må du finne riktig patronnummer. Patronnummeret er trykt på etiketten på patronen. Hvis du ikke har en gammel patron å se på, kan du finne nummeret på skriveren og i skriverprogramvaren.

#### Finne patronnummeret på skriveren

A Patronnummeret finner du på innsiden av patrondekselet.

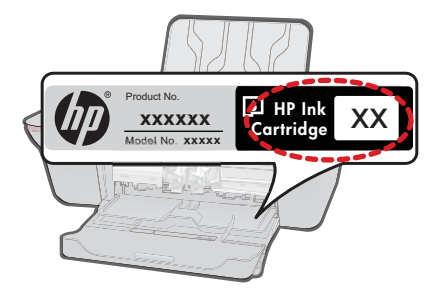

#### Finne patronnummeret i Skriverprogramvare

- 1. Klikk på HP-skriver-ikonet på skrivebordet for å åpne Skriverprogramvare.
  - Merk Du kan også åpne Skriverprogramvare ved å klikke på Start > Programmer > HP > HP Deskjet 3000 J310 series > HP Deskjet 3000 J310 series
- 2. I Skriverprogramvare klikker du på **Kjøp rekvisita online**. Når du bruker denne lenken, vises riktig patronnummer automatisk.

Hvis du vil bestille ekte HP-blekkpatroner til HP-skriver, går du til <u>www.hp.com/buy/</u> <u>supplies</u>. Hvis du blir bedt om det, velger du land/region, følger instruksjonene på skjermen for å velge produkt, og deretter klikker du på en av handlekoblingene på siden.

Merk Elektronisk bestilling av blekkpatroner støttes ikke i alle land eller regioner. Hvis det ikke er tilgjengelig i ditt land / din region, kan du likevel vise informasjon om rekvisita og skrive ut en liste som du kan ha som referanse når du kjøper hos en lokal HP-forhandler.

## Beslektede emner

"Velge riktige blekkpatroner" på side 24

# Velge riktige blekkpatroner

HP anbefaler at du bruker originale HP-blekkpatroner. Originale HP-blekkpatroner er konstruert og testet sammen med HP-skrivere for å gi deg flotte resultater, gang etter gang.

#### Beslektede emner

"Bestille blekkpatroner" på side 23

# Bytte ut patronene

## Slik bytter du ut blekkpatronene

- 1. Kontroller strømtilførselen.
- 2. Legg i papir.

- 3. Ta ut patron.
  - a. Åpne blekkpatrondeksel.

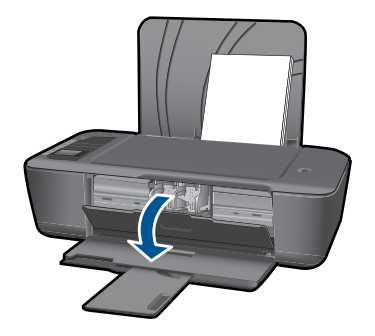

Vent til patronvognen har flyttet seg til midten av produktet.

**b**. Trykk ned for å løsne patronen, og ta den deretter ut av sporet.

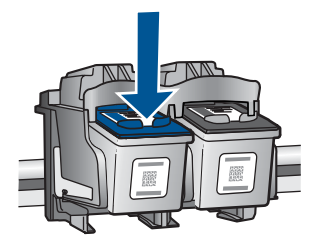

- 4. Sett inn ny patron.
  - a. Ta patronen ut av emballasjen.

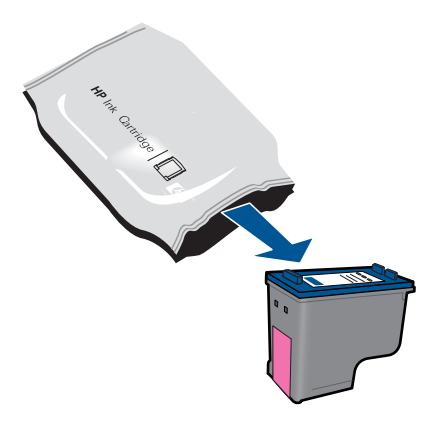

b. Fjern plasttapen ved hjelp av fliken.

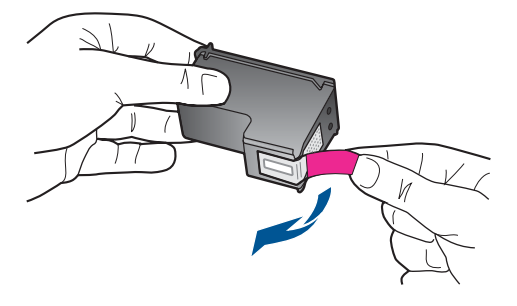

c. Skyv patronen inn i sporet til den klikker på plass.

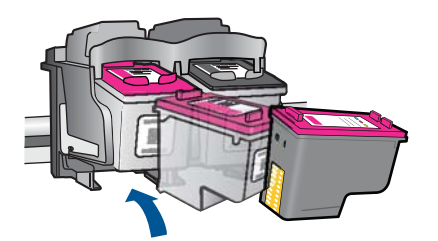

d. Lukk blekkpatrondekslet.

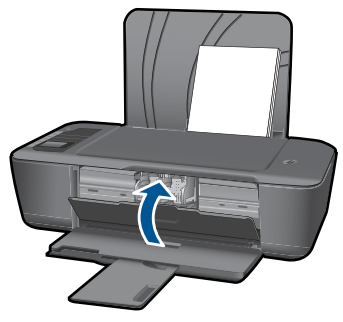

5. Juster blekkpatronene.

## Beslektede emner

- "Velge riktige blekkpatroner" på side 24
- "Bestille blekkpatroner" på side 23

# Bruke enkeltpatronmodus

Bruk enkeltpatronmodus for å bruke HP-skriver med bare én blekkpatron. Enkeltpatronmodus startes når en av blekkpatronene fjernes fra blekkpatronvognen. I enkeltpatronmodus kan produktet bare skrive ut jobber fra datamaskinen. Merk Når HP-skriver bruker enkeltpatronmodus, vises en melding på skjermen. Hvis meldingen vises og det er satt inn to blekkpatroner i produktet, må du kontrollere at beskyttelsestapen av plast er fjernet fra begge blekkpatronene. Hvis beskyttelsesteipen av plast dekker blekkpatronkontaktene, registrerer ikke produktet at blekkpatronen er satt inn.

## Avslutte enkeltpatronmodus

Sett inn to blekkpatroner i HP-skriver for å avslutte enkeltpatronmodus.

## Beslektede emner

"Bytte ut patronene" på side 24

# Informasjon om blekkpatrongaranti

HPs blekkpatrongaranti gjelder når produktet brukes i den tiltenkte utskriftsenheten fra HP. Denne garantien dekker ikke HP-blekkpatronprodukter som er etterfylt, gjenbrukt, renovert, brukt uriktig eller klusset med.

I garantiperioden dekkes produktet så lenge HP-blekket ikke er oppbrukt og garantien ikke er utløpt. Utløpsdatoen til garantien, i formatet ÅÅÅÅ/MM/DD, finner du på produktet, som angitt her:

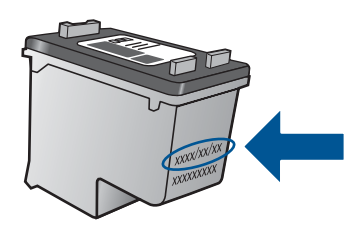

Se den trykte dokumentasjonen som fulgte med produktet for å få en kopi av HPs erklæring om begrenset garanti.

# 6 Tilkobling

# Legge til HP-skriver i et nettverk

- WPS (WiFi Protected Setup)
- <u>Alternativ metode for trådløs tilkobling</u>
- <u>USB-tilkobling</u>

## WPS (WiFi Protected Setup)

Hvis du skal koble HP-skriver til et trådløst nettverk ved å bruke WPS (WiFi Protected Setup), trenger du følgende:

Et trådløst 802.11-nettverk som inkluderer en WPS-aktivert trådløs ruter eller et tilgangspunkt.

En stasjonær eller bærbar datamaskin med støtte for trådløst nettverk eller et nettverkskort (NIC). Datamaskinen må være koblet til det trådløse nettverket som du har tenkt å installere HP-skriver i.

#### Slik kobler du til HP-skriver ved bruk av WiFi Protected Setup (WPS)

1. Gjør ett av følgende:

#### Bruke PBC-metoden (Push Button)

Sett opp trådløs tilkobling.

Trykk på trådløsknappen på kontrollpanelet for å åpne trådløsmenyen på skriverskjermen.

Velg Trådløsinnstillinger fra skriverskjermen.

Velg WPS.

Velg Trykknapp og følg instruksjonene på skriverskjermen.

#### Bruke PIN-metode

Sett opp trådløs tilkobling.

Trykk på trådløsknappen på kontrollpanelet for å åpne trådløsmenyen på skriverskjermen.

Velg Trådløsinnstillinger fra skriverskjermen.

Velg WPS.

Velg **PIN**. Det vises en PIN-kode på skriverskjermen.

Skriv PIN-koden på WPS-aktivert ruter eller annen nettverksenhet.

Følg instruksjonene på skriverskjermen.

Merk Produktet starter en tidtaker for omtrent to minutter, og den tilsvarende knappen på nettverksenheten må trykkes i løpet av denne tidsperioden.

- Merk Produktet starter en tidtaker for omtrent to minutter, og den PIN-koden må skrives inn på nettverksenheten i løpet av denne tidsperioden.
- 2. Vis animasjonen for dette emnet.

## Alternativ metode for trådløs tilkobling

Når du skal koble HP-skriver til et integrert trådløst WLAN 802.11-nettverk, trenger du følgende:

Et trådløst 802.11-nettverk som inkluderer en trådløs ruter eller tilgangspunkt. Hvis du kobler HP-skriver til et trådløst nettverk som har Internett-tilgang, anbefaler HP at du bruker en trådløs ruter (tilgangspunkt eller basestasjon) som benytter DHCP (Dynamic Host Configuration Protocol).

En stasjonær eller bærbar datamaskin med støtte for trådløst nettverk eller et nettverkskort (NIC). Datamaskinen må ha en ledig USB-port for midlertidig tilkobling til produktet. Datamaskinen må være koblet til det trådløse nettverket som du har tenkt å installere HP-skriver i.

Nettverksnavnet som er tildelt hjemmenettverket. Også kalt SSID. WEP-nøkkel eller WPA-tilgangsnøkkel (hvis nødvendig).

#### Slik kobler du til produktet

- 1. Sett inn produktets programvare-CD i datamaskinens CD-ROM-stasjon.
- 2. Følg instruksjonene på skjermen.

Når du ser en melding om det, kobler du produktet til datamaskinen ved hjelp av USBkabelen som fulgte med i esken. Følg instruksjonene på skjermen for å angi innstillingene for det trådløse nettverket. Produktet vil forsøke å koble seg til nettverket. Hvis tilkoblingen mislykkes, følger du ledetekstene for å løse problemet og prøver på nytt.

 Når installeringen er fullført, blir du bedt om å koble fra USB-kabelen og teste den trådløse nettverksforbindelsen. Når produktet kobler seg til nettverket, installerer du programvaren på hver datamaskin som skal bruke produktet via nettverket.

Se "<u>Tips for konfigurering og bruk av en nettverksskriver</u>" på side 31 hvis du vil ha mer informasjon.

## USB-tilkobling

HP-skriver støtter en USB 2.0 High Speed-port på baksiden for tilkobling til en datamaskin.

#### Slik kobler du til produktet med USB-kabelen

Se installeringsinstruksjonene som fulgte med produktet for å finne informasjon om hvordan du kobler til en datamaskin med en USB-kabel.

**Merk** Ikke koble USB-kabelen til produktet før du ser en melding om det.

#### Aktivere skriverdeling på en Windows-datamaskin

Les i brukerveiledning som fulgte med datamaskinen, eller se den elektroniske hjelpen i Windows.

# Tips for konfigurering og bruk av en nettverksskriver

Disse tipsene kan være nyttige når du skal konfigurere og bruke en nettverksskriver:

- Når du skal konfigurere den trådløse nettverksskriveren, må du passe på at den trådløse ruteren eller tilgangspunktet er slått på. Skriveren søker etter trådløse rutere og viser en liste over nettverksnavn på datamaskinen under trådløsoppsettet.
- Hvis datamaskinen er koblet til et VPN (Virtual Private Network), må du koble fra VPN før du får tilgang til andre enheter i nettverket, inkludert skriveren.
- Lær hvordan du finner sikkerhetsinnstillingene for nettverket. <u>Klikk her for å koble til</u> Internett for mer informasjon.
- Lær om verktøyet for nettverksdiagnostikk og andre problemløsingstips. <u>Klikk her for</u> <u>å koble til Internett for mer informasjon.</u>
- Lær hvordan du bytter fra en USB-tilkobling til en trådløs tilkobling. <u>Klikk her for å</u> koble til Internett for mer informasjon.
- Lær hvordan du arbeider med brannmuren og anti-virusprogrammer under installeringen av skriveren. <u>Klikk her for å koble til Internett for mer informasjon.</u>

Kapittel 6

# 7 Løse et problem

Denne delen inneholder følgende emner:

- Forbedre utskriftskvaliteten
- Fjerne fastkjørt papir
- Kan ikke skrive ut
- Nettverk
- HPs kundestøtte

Klikk her for å koble til Internett for mer informasjon.

# Forbedre utskriftskvaliteten

- 1. Kontroller at du bruker ekte HP-patroner.
- Kontroller utskriftsegenskapene for å forsikre deg om at du har valgt riktig papirtype og utskriftskvalitet fra Medier-listen. I Skriverprogramvare klikker du på Skriverhandlinger og deretter Angi innstillinger for å åpne utskriftsegenskapene.
- Kontroller de beregnede blekknivåene for å finne ut om det er lite blekk i patronene. Du finner mer informasjon i "Kontrollere de beregnede blekknivåene" på side 23. Hvis det er lite blekk i patronene, bør du vurdere å bytte dem ut.
- 4. Justere blekkpatronene

## Slik justerer du patronene fra Skriverprogramvare

- Merk Ved å justere blekkpatronene sikrer du et resultat av høy kvalitet. HPskriver ber deg om å justere patronene når du skal skrive ut et dokument etter å ha satt inn en ny patron.
- a. Legg ubrukt vanlig hvitt papir med Letter- eller A4-størrelse i innskuffen.
- b. I Skriverprogramvare klikker du på Skriverhandlinger og deretter Vedlikeholdsoppgaver for å åpne Skriververktøykasse.
- c. Da åpnes Skriververktøykasse.
- d. Klikk på kategorien Juster blekkpatroner. Produktet skriver ut en justeringsside.
- 5. Skriv ut en diagnostikkside hvis det ikke er lite blekk igjen i patronene.

#### Slik skriver du ut en diagnostikkside

- a. Legg ubrukt vanlig hvitt papir med Letter- eller A4-størrelse i innskuffen.
- b. I Skriverprogramvare klikker du på Skriverhandlinger og deretter Vedlikeholdsoppgaver for å åpne Skriververktøykasse.
- c. Klikk på Skriv ut diagnostikkinformasjon for å skrive ut en diagnostikkside. Se på de blå, magenta, gule og svarte boksene på diagnostikksiden. Hvis du ser striper i de fargede boksene eller den svarte boksen, eller hvis deler av boksene ikke har farge, utfører du automatisk rengjøring av blekkpatronene

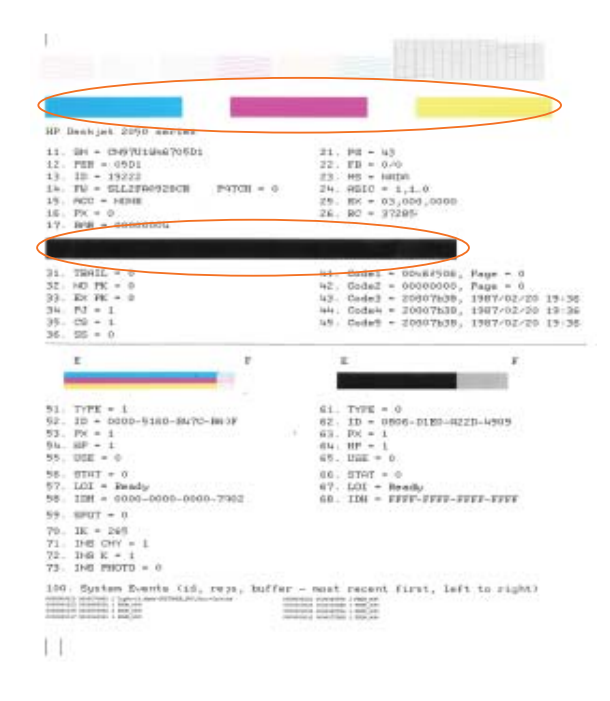

6. Rengjør blekkpatronene automatisk hvis diagnostikksiden viser striper eller manglende farger i boksene med farger og svart.

#### Slik rengjør du patronene automatisk

- a. Legg ubrukt vanlig hvitt papir med Letter- eller A4-størrelse i innskuffen.
- b. I Skriverprogramvare klikker du på Skriverhandlinger og deretter Vedlikeholdsoppgaver for å åpne Skriververktøykasse.
- c. Klikk på Rens blekkpatroner. Følg veiledningen på skjermen.

Hvis løsningene ovenfor ikke løste problemet, <u>klikker du her for mer</u> problemløsingsinformasjon på Internett.

# Fjerne fastkjørt papir

Fjern fastkjørt papir.

#### Fjerne fastkjørt papir

- Trykk på Avbryt-knappen for å prøve å fjerne det fastkjørte papiret automatisk. Hvis det ikke virker, må du fjerne papiret manuelt.
- 2. Finn det fastkjørte papiret

#### Innskuff

Hvis papiret er i nærheten av bakre innskuff, drar du papiret forsiktig ut av innskuffen.

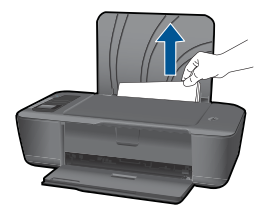

## Utskuff

• Hvis papiret er i nærheten av fremre utskuff, drar du papiret forsiktig ut av utskuffen.

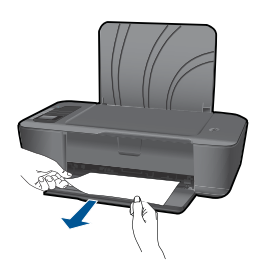

• Du må kanskje åpne blekkpatrondekselet og skyve blekkpatronvognen mot høyre for å få tak i papiret.

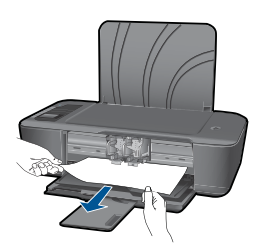

## Innsiden av skriveren

• Hvis papiret er inne i skriveren, åpner du dekselet på undersiden av skriveren. Trykk på tappene på begge sider av dekselet.

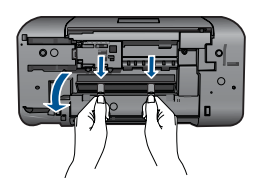

• Fjern fastkjørt papir.

Løse et problem

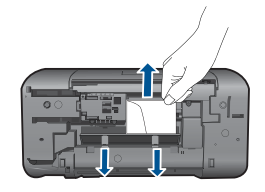

 Lukk dekselet. Skyv dekselet forsiktig mot skriveren til begge låsene klikker på plass.

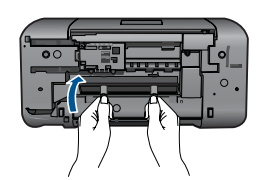

3. Trykk på OK-knappen på kontrollpanelet for å fortsette utskriftsjobben.

Hvis løsningene ovenfor ikke løste problemet, <u>klikker du her for mer</u> problemløsingsinformasjon på Internett.

#### Forhindre papirstopp

- Ikke legg for mye i innskuffen.
- Ta ut utskrevet papir av utskuffen ofte.
- Kontroller at papiret i innskuffen ligger flatt, og at kantene ikke er bøyd eller revet.
- Ikke kombiner ulike papirtyper og -størrelser i innskuffen, alt papiret i innskuffen må være av samme type og størrelse.
- Juster papirbreddeskinnen i innskuffen slik at den ligger tett inntil hele papirbunken. Kontroller at papirbreddeskinnen ikke bøyer papiret i innskuffen.
- Ikke tving papiret for langt fremover i innskuffen.

Hvis løsningene ovenfor ikke løste problemet, klikker du her for mer problemløsingsinformasjon på Internett.

# Kan ikke skrive ut

Kontroller at skriveren er slått på og at det er papir i skuffen. Hvis du fremdeles ikke kan skrive ut, prøver du følgende i rekkefølge:

- 1. Se etter og løs eventuelle feilmeldinger
- 2. Koble fra USB-kabelen og koble den til igjen.

3. Kontroller at produktet ikke er i pausemodus eller frakoblet

## Slik kontrollerer du at produktet ikke er i pausemodus eller frakoblet

Merk HP har et verktøy for skriverdiagnostikk som kan løse problemet automatisk.

Klikk her for å koble til Internett for mer informasjon. Ellers følger du trinnene nedenfor.

- a. Gjør ett av følgende, avhengig av operativsystemet:
  - Windows 7: På Start-menyen i Windows klikker du på Enheter og skrivere.
  - Windows Vista: På Start-menyen i Windows klikker du på Kontrollpanel og så på Skrivere.
  - Windows XP: På Start-menyen i Windows klikker du på Kontrollpanel og så på Skrivere og telefakser.
- b. Dobbeltklikk på ikonet for ditt produkt for å åpne utskriftskøen.
- c. På Skriver-menyen må du kontrollere at det ikke er en hake ved siden av Stans utskrift midlertidig eller Bruk skriver frakoblet.
- d. Hvis du har gjort endringer, prøver du å skrive ut igjen.
- 4. Kontroller at produktet er angitt som standardskriver.

## Slik kontrollerer du at produktet er angitt som standardskriver

Merk HP har et verktøy for skriverdiagnostikk som kan løse problemet automatisk.

Klikk her for å koble til Internett for mer informasjon. Ellers følger du trinnene nedenfor.

- a. Gjør ett av følgende, avhengig av operativsystemet:
  - Windows 7: På Start-menyen i Windows klikker du på Enheter og skrivere.
  - Windows Vista: På Start-menyen i Windows klikker du på Kontrollpanel og så på Skrivere.
  - Windows XP: På Start-menyen i Windows klikker du på Kontrollpanel og så på Skrivere og telefakser.
- kontroller at riktig produkt er angitt som standardskriver.
   Standardskriveren har et avkrysningsmerke i en svart eller grønn sirkel ved siden av.
- c. Hvis feil produkt er angitt som standardskriver, høyreklikker du på riktig produkt og velger **Angi som standardskriver**.
- **d**. Prøv å bruke produktet igjen.

5. Start utskriftstjenesten på nytt.

#### Slik starter du utskriftstjenesten på nytt

Merk HP har et verktøy for skriverdiagnostikk som kan løse problemet automatisk.

Klikk her for å koble til Internett for mer informasjon. Ellers følger du trinnene nedenfor.

a. Gjør ett av følgende, avhengig av operativsystemet:

#### Windows 7

- På Start-menyen i Windows klikker du på Kontrollpanel, System og sikkerhet og så på Administrative verktøy.
- Dobbeltklikk på Tjenester.
- Høyreklikk på Print Spooler og klikk på Egenskaper.
- I kategorien Generelt, ved siden av Oppstartstype, må du kontrollere at Automatisk er valgt.
- Hvis tjenesten ikke kjører allerede, klikker du på Tjenestestatus, Start og deretter på OK.

#### Windows Vista

- På Start-menyen i Windows klikker du på Kontrollpanel, System og vedlikehold, Administrative verktøy.
- Dobbeltklikk på Tjenester.
- Høyreklikk på Print Spooler-tjeneste og klikk på Egenskaper.
- I kategorien Generelt, ved siden av Oppstartstype, må du kontrollere at Automatisk er valgt.
- Hvis tjenesten ikke kjører allerede, klikker du på **Tjenestestatus**, **Start** og deretter på **OK**.

#### Windows XP

- På Start-menyen i Windows høyreklikker du på Min datamaskin.
- Klikk på Håndter og deretter på Tjenester og programmer.
- Dobbeltklikk på Tjenester og velg deretter Print Spooler.
- Høyreklikk på Print Spooler og klikk på Start på nytt for å starte tjenesten på nytt.
- Kontroller at riktig produkt er angitt som standardskriver.
   Standardskriveren har et avkrysningsmerke i en svart eller grønn sirkel ved siden av.
- c. Hvis feil produkt er angitt som standardskriver, høyreklikker du på riktig produkt og velger **Angi som standardskriver**.
- d. Prøv å bruke produktet igjen.

- 6. Start datamaskinen på nytt.
- 7. Tøm utskriftskøen.

#### Slik tømmer du utskriftskøen

Merk HP har et verktøy for skriverdiagnostikk som kan løse problemet automatisk.

Klikk her for å koble til Internett for mer informasjon. Ellers følger du trinnene nedenfor.

- a. Gjør ett av følgende, avhengig av operativsystemet:
  - Windows 7: På Start-menyen i Windows klikker du på Enheter og skrivere.
  - Windows Vista: På Start-menyen i Windows klikker du på Kontrollpanel og så på Skrivere.
  - Windows XP: På Start-menyen i Windows klikker du på Kontrollpanel og så på Skrivere og telefakser.
- b. Dobbeltklikk på ikonet for ditt produkt for å åpne utskriftskøen.
- c. På Skriver-menyen klikker du på Avbryt alle dokumenter eller Fjern utskriftsdokument. Klikk deretter på Ja for å bekrefte.
- **d**. Hvis det fremdeles er dokumenter i køen, starter du datamaskinen på nytt og frosøker å skrive ut på nytt.
- e. Kontroller utskriftskøen igjen for å forsikre deg om at den er tom, og forsøk å skrive ut på nytt.

Hvis utskriftskøen ikke er tom, eller hvis den er tom men jobber likevel ikke skrives ut, fortsetter du til neste løsning.

Hvis løsningene ovenfor ikke løste problemet, <u>klikker du her for mer</u> problemløsingsinformasjon på Internett.

# Løsne patronvognen

Fjern eventuelle gjenstander, for eksempel papir, som blokkerer blekkpatronvognen.

Merk Ikke verktøy eller andre objekter til å fjerne fastkjørt papir. Utvis alltid forsiktighet når du fjerner fastkjørt papir fra innsiden av produktet.

Clikk her for å koble til Internett for mer informasjon.

# Identifisere en defekt patron

Hvis lampen for både den trefargers og den svarte patronen blinker og på/av-lampen er tent, kan det skyldes at det fremdeles er tape på begge patronene eller at patronene mangler. Først må du undersøke om den rosa tapen er fjernet fra begge patronene, og deretter om begge patronene er satt inn. Hvis begge patronlampene fremdeles blinker, kan den ene eller begge patronene være defekt. Gjør følgende for å finne ut om en patron er defekt:

- 1. Ta ut den svarte patronen.
- 2. Lukk blekkpatrondekslet.
- Hvis På-lampen blinker, er det den trefargers patronen som må byttes ut. Hvis Pålampen ikke blinker, bytter du ut den svarte patronen.

# Klargjøre skuffene

#### Åpne utskuffen

Utskuffen må være åpen før utskriften starter.

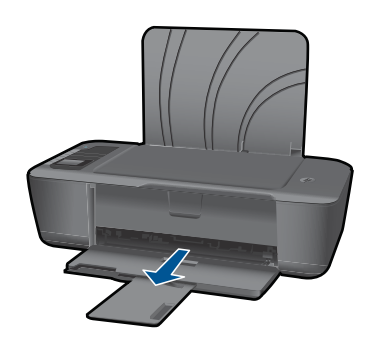

#### Lukk blekkpatrondekslet

▲ Blekkpatrondekselet må være lukket før utskriften kan starte.

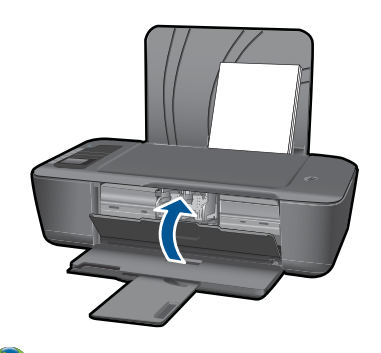

Klikk her for å koble til Internett for mer informasjon.

# Nettverk

- Lær hvordan du finner sikkerhetsinnstillingene for nettverket. <u>Klikk her for å koble til</u> Internett for mer informasjon.
- Lær om verktøyet for nettverksdiagnostikk og andre problemløsingstips. <u>Klikk her for</u> <u>å koble til Internett for mer informasjon.</u>

- Lær hvordan du bytter fra en USB-tilkobling til en trådløs tilkobling. <u>Klikk her for å</u> koble til Internett for mer informasjon.
- Lær hvordan du arbeider med brannmuren og anti-virusprogrammer under installeringen av skriveren. <u>Klikk her for å koble til Internett for mer informasjon.</u>

# HPs kundestøtte

- Registrere produktet
- Kundestøtteprosessen
- HPs kundestøtte via telefon
- Andre garantialternativer

## **Registrere produktet**

Ved å sette av noen få minutter til registrering vil du få raskere service, mer effektiv støtte og varsler om produktstøtte. Hvis du ikke registrerte skriveren da du installerte programvaren, kan du registrere nå på <u>http://www.register.hp.com</u>.

## Kundestøtteprosessen

## Følg denne fremgangsmåten hvis du har problemer:

- 1. Se dokumentasjonen som fulgte med produktet.
- Besøk HPs nettsted for kundestøtte på <u>www.hp.com/support</u>. HPs nettbaserte kundestøtte er tilgjengelig for alle HP-kunder. Det er den raskeste kilden til oppdatert produktinformasjon og eksperthjelp, og omfatter følgende:
  - Rask tilgang til kvalifiserte kundestøttespesialister
  - · Programvare- og skriverdriveroppdateringer for produktet
  - · Verdifull produkt- og problemløsingsinformasjon for vanlige problemer
  - Proaktive produktoppdateringer, kundestøttevarsler og nyhetsbrev som er tilgjengelig når du registrerer produktet
- 3. Ring HPs kundestøtte. Kundestøttealternativer og -tilgjengelighet varierer med produkt, land/region og språk.

## HPs kundestøtte via telefon

Telefonstøttealternativer og tilgjengelighet varierer, avhengig av produkt, land/region og språk.

Denne delen inneholder følgende emner:

- <u>Telefonstøtteperiode</u>
- <u>Ringe kundestøtte</u>
- Telefonnumre for kundestøtte
- <u>Etter telefonstøtteperioden</u>

#### Telefonstøtteperiode

Ett års telefonstøtte er tilgjengelig i Nord-Amerika, Stillehavsområdet av Asia og Latin-Amerika (inkludert Mexico). For å finne varigheten av telefonstøtte i Europa, Midtøsten og Afrika kan du gå til <u>www.hp.com/support</u>. Vanlige telefonkostnader kommer i tillegg.

## Ringe kundestøtte

Ring HP kundestøtte når du er ved datamaskinen og produktet. Vær forberedt på å oppgi følgende informasjon:

- Produktnavn (HP Deskjet 3000 J310 series)
- Modellnummer (finnes på innsiden av blekkpatrondekselet)

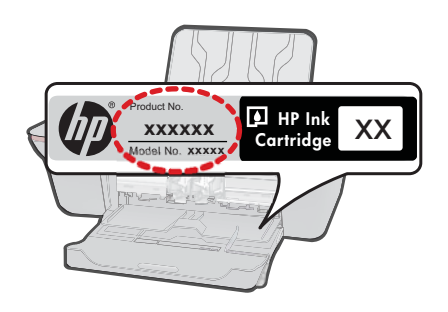

- · Serienummer (finnes på baksiden eller undersiden av produktet)
- Meldinger som vises når situasjonen oppstår
- Vær forberedt på å svare på disse spørsmålene:
  - Har denne situasjonen oppstått før?
  - Kan du gjenskape situasjonen?
  - Hadde du nylig lagt til ny maskinvare eller programvare på datamaskinen da denne situasjonen oppsto?
  - Hendte det noe annet i forkant av denne situasjonen (som tordenvær, at produktet ble flyttet, osv.)?

#### Telefonnumre for kundestøtte

Du finner den nyeste HP-listen over telefonnumre til kundestøtte, og informasjon om kostnader, på <u>www.hp.com/support</u>.

#### Etter telefonstøtteperioden

Etter at telefonstøtteperioden er utløpt, kan du få hjelp fra HP mot en avgift. Hjelp kan også være tilgjengelig på HPs nettsted for kundestøtte: <u>www.hp.com/support</u>. Kontakt HP-forhandleren eller ring telefonnummeret for kundestøtte i ditt land eller din region for å finne ut mer om kundestøttealternativene.

### Andre garantialternativer

Utvidede garantiordninger er tilgjengelig for HP-skriver mot en tilleggskostnad. Gå til <u>www.hp.com/support</u>, velg land/region og språk, og utforsk deretter området for tjenester og garantier for å finne informasjon om de utvidede serviceplanene.

# 8 Teknisk informasjon

De tekniske spesifikasjonene og informasjon om internasjonale forskrifter for HP-skriver finnes i denne delen.

Du finner flere spesifikasjoner i den trykte dokumentasjonen som fulgte med HP-skriver. Denne delen inneholder følgende emner:

- Merknad
- Produktspesifikasjoner
- Program for miljømessig produktforvaltning
- Informasjon om forskrifter

# Merknad

#### Merknader fra Hewlett-Packard Company

Informasjonen i dette dokumentet kan endres uten varsel.

Med enerett. Gjengivelse, tilpasning eller oversettelse av dette materialet er ikke tillatt uten at det først er innhentet skriftlig tillatelse fra Hewlett-Packard, med unntak av det som er tillatt i henhold til lover om opphavsrett. De eneste garantiene for HPs produkter og tjenester er angitt i den uttrykte garantien som følger med slike produkter og tjenester. Ingenting i dette dokumentet kan tolkes som en tilleggsgaranti. HP er ikke erstatningsansvarlig for tekniske eller andre typer feil eller utelatelser i dette dokumentet. © 2009 Hewlett-Packard Development Company, L.P.

Microsoft, Windows, Windows XP og Windows Vista er registrerte varemerker i USA for Microsoft Corporation.

Windows 7 er enten et registrert varemerke eller varemerke for Microsoft Corporation i USA og/eller andre land.

Intel og Pentium er varemerker eller registrerte varemerker for Intel Corporation eller dets datterselskaper i USA og andre land.

# Produktspesifikasjoner

Denne delen inneholder tekniske spesifikasjoner for din HP-skriver. Du finner komplette produktspesifikasjoner i produktets dataark på <u>www.hp.com/support</u>.

#### Systemkrav

Hvis du ønsker informasjon om fremtidige operativsystemversjoner og støtte, kan du besøke HPs nettsted for kundestøtte på <u>www.hp.com/support</u>.

#### Miljøspesifikasjoner

- Anbefalt driftstemperaturområde: 15 °C til 32 °C (59 °F til 90 °F)
- Tillatt driftstemperaturområde: 5 °C til 40 °C (41 °F til 104 °F)
- Fuktighet: 15% til 80% RF, ikke-kondenserende; 28 °C maksimalt duggpunkt
- Temperatur når ikke i bruk (oppbevaring): -40 °C til 60 °C (-40 °F til 140 °F)
- · Ved sterke elektromagnetiske felter kan utdata fra HP-skriver påvirkes i noen grad.
- HP anbefaler at du bruker en USB-kabel mindre enn eller lik 3 m for å minimere støy som skyldes felt med potensielt høye elektromagnetiske verdier

#### Innskuffkapasitet

Vanlige papirark (80 g/m<sup>2</sup>): Opptil 50 Konvolutter: Opptil 5 Indekskort: Opptil 20 Fotopapir: Opptil 20

#### Utskuffkapasitet

Vanlige papirark (80 g/m<sup>2</sup>): Opptil 30 Konvolutter: Opptil 5 Indekskort: Opptil 10 Fotopapir: Opptil 10

#### Papirstørrelse

Se i skriverprogramvaren hvis du vil ha en fullstendig liste over størrelser som støttes.

#### Papirvekt

Vanlig papir: 64 til 90 g/m² (16 til 24 pund) Konvolutter: 75 til 90 g/m² (20 til 24 pund) Kort: Opptil 200 g/m² (indekskort maksimalt 110 pund) Fotopapir: Opptil 280 g/m² (75 pund)

#### Utskriftsspesifikasjoner

- Utskriftshastighetene varierer, avhengig av hvor sammensatt dokumentet er.
- Metode: Termisk blekkskriver (drop-on-demand)
- Språk: PCL3 GUI

#### Utskriftsoppløsning

#### Utkastmodus

- Fargeinndata/svart gjengivelse: 300 x 300 dpi
- Utskrift (svart/farge): Automatisk

#### Normal modus

- Fargeinndata/svart gjengivelse: 600 x 300 dpi
- Utskrift (svart/farge): Automatisk

#### Vanlig-Best-modus

- Fargeinndata/svart gjengivelse: 600 x 600 dpi
- Utskrift: 600 x 1200 dpi (svart), Automatisk (farge)

#### Foto-Best-modus

- Fargeinndata/svart gjengivelse: 600 x 600 dpi
- Utskrift (svart/farge): Automatisk

#### Maksimal oppløsning

- Fargeinndata/svart gjengivelse: 1200 x 1200 dpi
- Utskrift: Automatisk (svart), 4800 x 1200 optimerte dpi (farge)

#### Strømspesifikasjoner

#### 0957-2286

- Inngangsspenning: 100 240 V vs (+/- 10%)
- Nettfrekvens: 50/60 Hz (+/- 3Hz)

#### 0957-2290

- Inngangsspenning: 200 240 V vs (+/- 10%)
- Nettfrekvens: 50/60 Hz (+/- 3Hz)

Merk Bruk bare strømadapteren som er levert av HP.

#### Patronkapasitet

Besøk www.hp.com/go/learnaboutsupplies for å finne informasjon om beregnet kapasitet.

#### Akustisk informasjon

Hvis du har Internett-tilgang, kan du få akustisk informasjon fra følgende HP-nettsted: Gå til: www.hp.com/support.

# Program for miljømessig produktforvaltning

Hewlett-Packard forplikter seg til å produsere kvalitetsprodukter på en miljøvennlig måte. Dette produktet er utformet med tanke på resirkulering. Antallet materialer er holdt på et minimum, samtidig som vi sikrer tilfredsstillende funksjonalitet og pålitelighet. Ulike materialer er utformet slik at de er lette å ta fra hverandre. Festeanordninger og andre tilkoblinger er enkle å finne, komme til og fjerne ved hjelp av vanlige verktøy. Deler med høy prioritet er utformet for enkel tilgang med sikte på demontering og reparasjon.

Hvis du vil ha mer informasjon, kan du besøke HPs nettsted Commitment to the Environment på: www.hp.com/hpinfo/globalcitizenship/environment/index.html

Denne delen inneholder følgende emner:

- <u>Miljøtips</u>
- Papirbruk
- Plast
- Dataark for materialsikkerhet (MSDS)
- Gjenvinningsprogram
- Gjenvinningsprogram for HP inkjet-rekvisita
- <u>Strømforbruk</u>
- Disposal of waste equipment by users in private households in the European Union
- Kjemiske stoffer

#### Miljøtips

HP har forpliktet seg til å hjelpe kunder med å redusere belastningen på miljøet. HP har gitt miljøtipsene nedenfor for å hjelpe deg med å fokusere på måter du kan vurdere og redusere virkningen av dine utskriftsvalg. I tillegg til de spesifikke funksjonene i dette produktet kan du besøke HPs nettsted Eco Solutions for å finne mer informasjon om HPs miljøinitiativer.

www.hp.com/hpinfo/globalcitizenship/environment/

#### Miljøfunksjoner i ditt produkt

- Informasjon om strømsparing: Hvis du vil finne ENERGY STAR®-kvalifiseringsstatusen for dette produktet, kan du se <a href="http://www.hp.com/go/energystar">www.hp.com/go/energystar</a>.
- **Resirkulerte materialer**: Hvis du ønsker mer informasjon om gjenvinning av HP-produkter, kan du besøke:

www.hp.com/hpinfo/globalcitizenship/environment/recycle/

#### Papirbruk

Dette produktet egner seg for bruk av resirkulert papir i henhold til DIN 19309 og EN 12281:2002.

#### Plast

Plastdeler som veier over 25 gram, er merket i henhold til internasjonale standarder, slik at det er lettere å identifisere plast for resirkulering ved slutten av produktlevetiden.

#### Dataark for materialsikkerhet (MSDS)

Dataark for materialsikkerhet finner du på HPs nettsted på adressen:

www.hp.com/go/msds

#### Gjenvinningsprogram

HP tilbyr stadig flere retur- og resirkuleringsordninger i mange land/regioner, og samarbeider med noen av de største resirkuleringssenterne for elektronikkprodukter over hele verden. HP bevarer ressurser ved å videreselge noen av sine mest populære produkter. Hvis du ønsker mer informasjon om resirkulering av HP-produkter, kan du besøke:

www.hp.com/hpinfo/globalcitizenship/environment/recycle/

#### Gjenvinningsprogram for HP inkjet-rekvisita

HP forplikter seg til å ta hensyn til miljøet. En resirkuleringsordning for HP Inkjet-rekvisita er tilgjengelig i mange land/regioner, slik at du kan resirkulere brukte blekkpatroner gratis. Du finner mer informasjon på dette nettstedet:

www.hp.com/hpinfo/globalcitizenship/environment/recycle/

#### Strømforbruk

Utskrifts- og bildebehandlingsutstyr fra Hewlett-Packard som er merket med ENERGY STAR®logoen, er kvalifisert i henhold til U.S. Environmental Protection Agencys ENERGY STARspesifikasjoner for bildebehandlingsutstyr. Følgende merke vil være på ENERGY STAR-kvalifiserte bildebehandlingsprodukter:

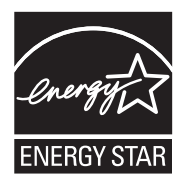

Ytterligere modellinformasjon om ENERGY STAR-kvalifiserte bildebehandlingsprodukter finner du på: <u>www.hp.com/go/energystar</u>

#### Disposal of waste equipment by users in private households in the European Union

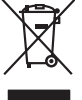

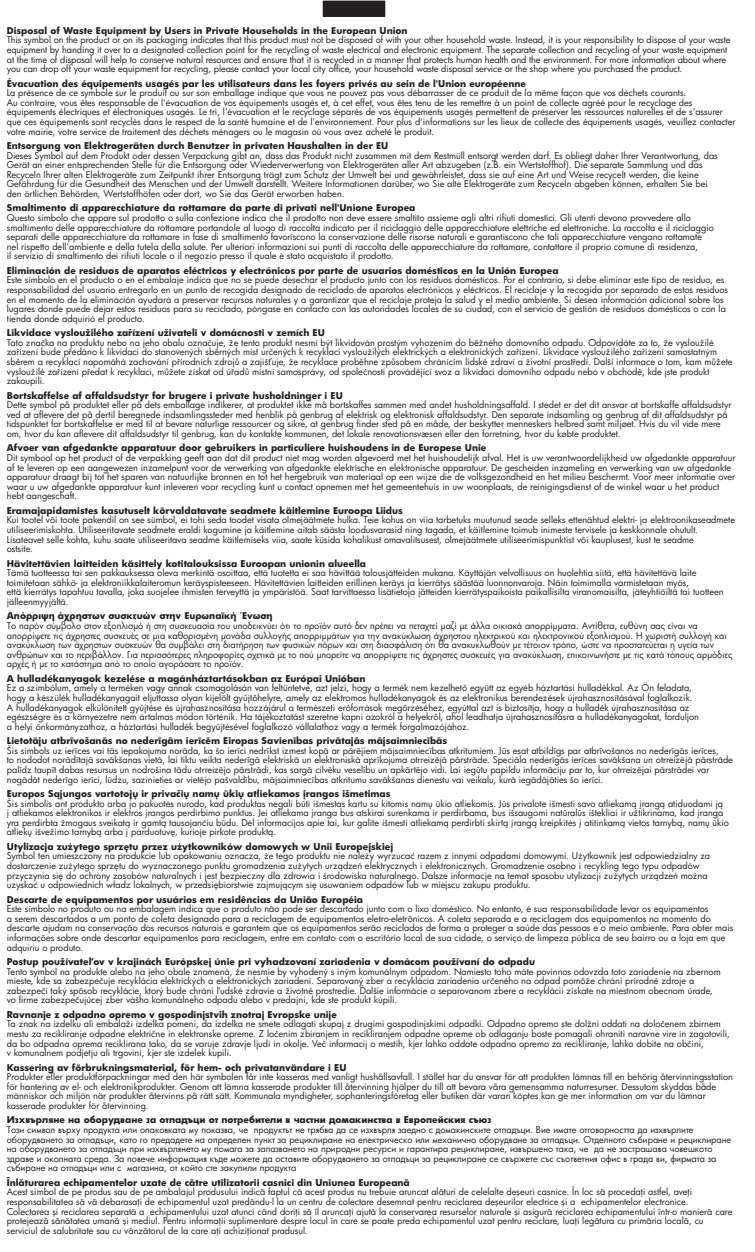

#### Kjemiske stoffer

inglish

Français

Deutsch

Česky

esti

EAAnviikä

Magyar

atviski

Polski

wenska

HP er forpliktet til å gi kundene informasjon om de kjemiske substansene i våre produkter for å overholde juridiske krav som REACH (Forskrift EC No 1907/2006 fra Europaparlamentet og -

*rådet*). Du finner en rapport med kjemisk informasjon for dette produktet på <u>www.hp.com/go/</u><u>reach</u>.

# Informasjon om forskrifter

HP-skriver oppfyller produktkrav fra myndighetene i landet/regionen der du bor.

- Denne delen inneholder følgende emner:Forskriftsmessig modellidentifikasjonsnummer
- FCC statement
- Notice to users in Korea
- VCCI (Class B) compliance statement for users in Japan
- Notice to users in Japan about the power cord
- HP Deskjet 3000 J310 series declaration of conformity
- European Union Regulatory Notice
- Informasjon om trådløsforskrifter

#### Forskriftsmessig modellidentifikasjonsnummer

For forskriftsmessige identifikasjonsformål er produktet tildelt et forskriftsmessig modellnummer. Det forskriftsmessige modellnummeret for ditt produkt er VCVRA-1005. Dette nummeret må ikke forveksles med markedsføringsnavnet (HP Deskjet 3000 J310 series, osv.) eller produktnummeret (CB730A, osv.).

## FCC statement

The United States Federal Communications Commission (in 47 CFR 15.105) has specified that the following notice be brought to the attention of users of this product.

This equipment has been tested and found to comply with the limits for a Class B digital device, pursuant to Part 15 of the FCC Rules. These limits are designed to provide reasonable protection against harmful interference in a residential installation. This equipment generates, uses and can radiate radio frequency energy and, if not installed and used in accordance with the instructions, may cause harmful interference to radio communications. However, there is no guarantee that interference to radio or television reception, which can be determined by turning the equipment off and on, the user is encouraged to try to correct the interference by one or more of the following measures:

- Reorient the receiving antenna.
- Increase the separation between the equipment and the receiver.
- Connect the equipment into an outlet on a circuit different from that to which the receiver is connected.
- Consult the dealer or an experienced radio/TV technician for help.

For further information, contact:

Manager of Corporate Product Regulations Hewlett-Packard Company 3000 Hanover Street Palo Alto, Ca 94304 (650) 857-1501

Modifications (part 15.21)

The FCC requires the user to be notified that any changes or modifications made to this device that are not expressly approved by HP may void the user's authority to operate the equipment.

This device complies with Part 15 of the FCC Rules. Operation is subject to the following two conditions: (1) this device may not cause harmful interference, and (2) this device must accept any interference received, including interference that may cause undesired operation.

#### Notice to users in Korea

#### VCCI (Class B) compliance statement for users in Japan

この装置は、クラスB情報技術装置です。この装置は、家庭環境で使用することを目的として いますが、この装置がラジオやテレビジョン受信機に近接して使用されると、受信障害を引き 起こすことがあります。取扱説明書に従って正しい取り扱いをして下さい。

VCCI-B

## Notice to users in Japan about the power cord

製品には、同梱された電源コードをお使い下さい。 同梱された電源コードは、他の製品では使用出来ません。

#### HP Deskjet 3000 J310 series declaration of conformity

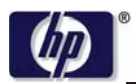

#### DECLARATION OF CONFORMITY

according to ISO/IEC 17050-1 and EN 17050-1

|                             | DoC #: VCVRA-1005-01                                      |
|-----------------------------|-----------------------------------------------------------|
| Supplier's Name:            | Hewlett-Packard Company                                   |
| Supplier's Address:         | SE 34 <sup>th</sup> Street, Vancouver, WA 98683-8906, USA |
| declares, that the product  |                                                           |
| Product Name and Model:     | HP Deskjet 3000 printer J310 series                       |
| Regulatory Model Number: 1) | VCVRA-1005                                                |
| Product Options:            | All                                                       |
| Radio Module:               | SDGOB-0892                                                |
| Power Adapters:             | 0957-2286                                                 |
| -                           | 0957-2290 (China and India only)                          |

#### conforms to the following Product Specifications and Regulations:

#### EMC: Class B

CISPR 22:2005 + A1:2005 + A2:2006/ EN 55022:2006 + A1:2007 CISPR 24:1997 +A1:2001 +A2:2002 / EN 55024:1998 +A1:2001 +A2:2003 IEC 61000-3-2: 2005 / EN 61000-3-2:2006 IEC 61000-3-3: 1994 + A1:2001 / EN 61000-3-3:1995 +A1:2001 + A2:2005 FCC CFR 47 Part 15 / ICES-003, issue 4

#### Safety:

IEC 60950-1:2005 / EN 60950-1:2006 IEC 60825-1:1993 +A1:1997 +A2:2001 / EN 60825-1:1994 +A1:2002 +A2:2001 IEC 62311: 2007 / EN 62311:2008 Telecom: EN 300 328 V1.7.1

EN 301 489-1 V1.6.1 EN 301 489-17 V1.3.2

#### Energy Use:

Regulation (EC) No. 1275/2008 ENERGY STAR® Qualified Imaging Equipment Operational Mode (OM) Test Procedure

This device complies with part 15 of the FCC Rules. Operation is subject to the following two conditions: (1) This device may not cause harmful interference, and (2) this device must accept any interference received, including interference that may cause undesired operation.

The product herewith complies with the requirements of the Low Voltage Directive 2006/95/EC, the EMC Directive 2004/108/EC, the EuP Directive 2005/32/EC, the R&TTE Directive 1999/5/EC and the European Council Recommendation 1999/519/EC on the limitation of Electromagnetic fields to the general public, and carries the CE marking accordingly.

#### Additional Information:

1) This product is assigned a Regulatory Model Number which stays with the regulatory aspects of the design. The Regulatory Model Number is the main product identifier in the regulatory documentation and test reports, this number should not be confused with the marketing name or the product numbers.

November 3, 2009 Vancouver, WA

#### Local contact for regulatory topics only:

EMEA: Hewlett-Packard GmbH, HQ-TRE, Herrenberger Strasse 140, 71034 Boeblingen, Germany U.S.: Hewlett-Packard, 3000 Hanover St., Palo Alto 94304, U.S.A. 650-857-1501

www.hp.com/go/certificates

## **European Union Regulatory Notice**

## **European Union Regulatory Notice**

Products bearing the CE marking comply with the following EU Directives:

- Low Voltage Directive 2006/95/EC
- EMC Directive 2004/108/EC
- EuP Directive 2005/32/EC

CE compliance of this product is valid only if powered with the correct CE-marked AC adapter provided by HP.

If this product has telecommunications functionality, it also complies with the essential requirements of the following EU Directive:

R&TTE Directive 1999/5/EC

Compliance with these directives implies conformity to harmonized European standards (European Norms) that are listed in the EU Declaration of Conformity issued by HP for this product or product family. This compliance is indicated by one of the following conformity markings placed on the product.

The following CE marking is valid for non-telecommunications products and for EU harmonized telecommunication products, such as wired fax, and wireless Bluetooth.

# CE

The following CE marking is valid for EU non-harmonized telecommunications products, such as wireless LAN.

# **(()**

The wireless telecommunications functionality of this product may be used in the following EU and EFTA countries:

Austria, Belgium, Bulgaria, Cyprus, Czech Republic, Denmark, Estonia, Finland, France, Germany, Greece, Hungary, Iceland, Ireland, Italy, Latvia, Liechtenstein, Lithuania, Luxembourg, Malta, Netherlands, Norway, Poland, Portugal, Slovak Republic, Romania, Slovenia, Spain, Sweden, Switzerland, and United Kingdom.

#### Informasjon om trådløsforskrifter

I denne delen finner du følgende informasjon om forskrifter vedrørende trådløse produkter:

- Exposure to radio frequency radiation
- Notice to users in Brazil
- Notice to users in Canada
- Notice to users in Taiwan
- European Union regulatory notice

#### Exposure to radio frequency radiation

#### Exposure to radio frequency radiation

 $\triangle$ 

**Caution** The radiated output power of this device is far below the FCC radio frequency exposure limits. Nevertheless, the device shall be used in such a manner that the potential for human contact during normal operation is minimized. This product and any attached external antenna, if supported, shall be placed in such a manner to minimize the potential for human contact during normal operation. In order to avoid the possibility of exceeding the FCC radio frequency exposure limits, human proximity to the antenna shall not be less than 20 cm (8 inches) during normal operation.

#### Notice to users in Brazil

#### Aviso aos usuários no Brasil

Este equipamento opera em caráter secundário, isto é, não tem direito à proteção contra interferência prejudicial, mesmo de estações do mesmo tipo, e não pode causar interferência a sistemas operando em caráter primário. (Res.ANATEL 282/2001).

#### Notice to users in Canada

#### Notice to users in Canada/Note à l'attention des utilisateurs canadiens

**For Indoor Use.** This digital apparatus does not exceed the Class B limits for radio noise emissions from the digital apparatus set out in the Radio Interference Regulations of the Canadian Department of Communications. The internal wireless radio complies with RSS 210 and RSS GEN of Industry Canada.

**Utiliser à l'intérieur.** Le présent appareil numérique n'émet pas de bruit radioélectrique dépassant les limites applicables aux appareils numériques de la classe B prescrites dans le Règlement sur le brouillage radioélectrique édicté par le ministère des Communications du Canada. Le composant RF interne est conforme a la norme RSS-210 and RSS GEN d'Industrie Canada.

#### Notice to users in Taiwan

#### 低功率電波輻射性電機管理辦法

第十二條

經型式認證合格之低功率射頻電機,非經許可,公司、商號或使用者均不得擅自變更頻 率、加大功率或變更設計之特性及功能。

#### 第十四條

低功率射頻電機之使用不得影響飛航安全及干擾合法通信;經發現有干擾現象時,應立 即停用,並改善至無干擾時方得繼續使用。

前項合法通信,指依電信法規定作業之無線電通信。低功率射頻電機須忍受合法通信或 工業、科學及醫藥用電波輻射性電機設備之干擾。

## **European Union regulatory notice**

## Products with 2.4-GHz wireless LAN devices

#### France

L'utilisation de cet equipement (2.4 GHz Wireless LAN) est soumise a certaines restrictions: Cet equipement peut etre utilise a l'interieur d'un batiment en utilisant toutes les frequences de 2400 a 2483.5 MHz (Chaine 1-13). Pour une utilisation en environement exterieur, vous devez utiliser les frequences comprises entre 2400-2454 MHz (Chaine 1-9). Pour les dernieres restrictions, voir <u>http://www.arcep.fr</u>

#### Italia

E'necessaria una concessione ministeriale anche per l'uso del prodotto. Verifici per favore con il proprio distributore o direttamente presso la Direzione Generale Pianificazione e Gestione Frequenze.

# Stikkordregister

## Ε

etter støtteperioden 42

# G

garanti 42 gjenvinning blekkpatroner 46 grensesnittkort 29, 30

## 

informasjon om forskrifter forskriftsmessig modellidentifikasjonsnummer 48 trådløsforskrifter 52

## Κ

kundestøtte garanti 42 kundestøtteprosess 41

## Ν

nettverk grensesnittkort 29, 30

## Ρ

papir anbefalte typer 15

# S

spesifikasjoner miljøspesifikasjoner 43 program for miljømessig produktforvaltning 45 systemkrav 43

## Т

teknisk informasjon miljøspesifikasjoner 43 systemkrav 43 utskriftsspesifikasjoner 44 telefonstøtte 41 telefonstøtteperiode periode for kundestøtte 41 U utskrift spesifikasjoner 44